## Script para Obter a Chave de Produto Original do Windows Usando PowerShel

## Script:

```
# Script para obter a chave de produto original do Windows usando PowerShe
11
try {
    # Executa o comando WMIC para obter a chave de produto original
    $productKey = (wmic path softwarelicensingservice get OA3xOriginalProd
uctKey | Select-Object -Skip 1).Trim()
    if ($productKey) {
        Write-
Output "A chave de produto original do Windows é: $productKey"
    } else {
        Write-Output "Não foi possível recuperar a chave de produto origin
al. Verifique se o Windows está ativado corretamente."
} catch {
    Write-
Output "Ocorreu um erro ao tentar recuperar a chave de produto: $_"
}
```

## Como Executar o Script:

- 1. Abra o Bloco de Notas ou qualquer editor de texto de sua preferência.
- 2. Copie e cole o código do script acima no editor de texto.
- 3. Salve o arquivo com a extensão .ps1, por exemplo, ObterChaveProdutoWindows.ps1.
- 4. Abra o PowerShell com privilégios de administrador. Para isso, clique com o botão direito no ícone do PowerShell e selecione "Executar como administrador".
- 5. Navegue até o diretório onde você salvou o arquivo .ps1 usando o comando cd. Por exemplo:

cd C:\Caminho\Para\O\Arquivo

- 6. Execute o script digitando:
  - .\ObterChaveProdutoWindows.ps1
- 7. O script exibirá a chave de produto original do Windows ou uma mensagem de erro, caso não seja possível recuperá-la.